# 使用手册

# 一、界面介绍

| R        |               |                |            |      | 我的信息 | - • ×   |
|----------|---------------|----------------|------------|------|------|---------|
| 前面       | 0字<br>今日翻译字数  |                |            |      |      |         |
| P<br>项目  | 翻译之路          |                |            |      |      | 创建新任务 🔒 |
| 术语       | 未完成的任务        | 已完成的任务         | 搜索         |      |      |         |
| ,對       | 下面的列表显示的是您未完成 | 湖任务,可以点【开始翻译】】 | 直接翻译 任务名称: | 项目律  | 3称:  | 搜索      |
| 2        | 任务            |                | 所属项目       | 所属文件 |      | 操作      |
| 我的       |               |                |            |      |      |         |
| T<br>耳   |               |                |            |      |      |         |
|          |               |                | 表印         | 元内容  |      |         |
| 0        |               |                |            |      |      |         |
| <b>"</b> |               |                |            |      |      |         |
|          |               |                | 1          | 80   |      |         |
|          |               |                |            | 1/1  |      |         |

图 1

# (一) 上边栏

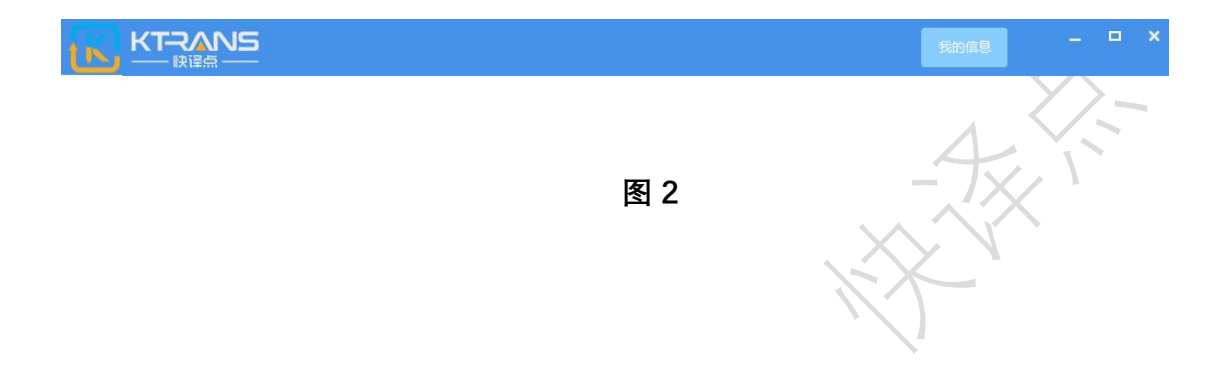

上边栏显示快译点的图标和"我的信息"按钮,点击"我的信息"按钮会显示用户本 人的个人基本信息,如图 3:

| 刷新    | 我的资料  | ×   |
|-------|-------|-----|
| 账号:   |       |     |
| 手机号:  |       |     |
| 邮箱:   |       |     |
| 擅长行业: |       | +   |
| 擅长语种: |       | +   |
| 修正    | 收密码 ( | 呆 存 |

图 3

我的信息里有"修改密码"和"保存"按钮。"修改密码"功能可以随时修 改密码,如图 4:

|       | - |  |  |
|-------|---|--|--|
| 旧密码   |   |  |  |
| 新密码   |   |  |  |
| 确认新密码 |   |  |  |

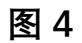

在图 4 所示的对话框里输入旧密码,新密码和确认新密码就可以 修改密码了。

擅长语种后的加号是用来选择擅长语种的按钮,如图 5:

| <ul> <li>□ 电力</li> <li>□ 法律</li> <li>□ 地质</li> <li>□ 水电工程</li> <li>□ 招投标书</li> <li>□ 能源/新能源</li> </ul> | <ul> <li>□ 服务</li> <li>□ 合同</li> <li>□ 证件</li> <li>□ 材料科学</li> <li>□ 天文气象</li> <li>□ 视频/音频/摄影</li> <li>○ 确定</li> </ul> | <ul> <li>□ IT</li> <li>□ 公路</li> <li>□ 游戏</li> <li>□ 财务会计</li> <li>□ 农历牧渔</li> <li>□ 电商/贸易/营销</li> </ul> | <ul> <li>」 教育</li> <li>二 军工</li> <li>二 交通运输</li> <li>二 烹饪餐饮</li> <li>二 新闻传媒</li> <li>二 珠宝/玉器/工艺品</li> <li>取消</li> </ul> | <ul> <li>□ 电气</li> <li>□ 管理</li> <li>□ 航天航空</li> <li>□ 机电工程</li> <li>□ 生态环境</li> <li>□ 其他</li> </ul> |
|----------------------------------------------------------------------------------------------------|----------------------------------------------------------------------------------------------------|----------------------------------------------------------------------------------------------------|----------------------------------------------------------------------------------------------------|----------------------------------------------------------------------------------------------------|
|                                                                                                    | I                                                                                                    | 图 5                                                                                                    | -4                                                                                                    |                                                                                                    |
| 选中擅长的领                                                                                                 | 域点击确定即词                                                                                                    | 可。                                                                                                    | K                                                                                                    | 2                                                                                                    |

#### (二) 左边栏和右边栏介绍

| 育       | 0字<br>今日翻译字数  | 0字<br>总共翻译字数   | 09<br>省掉翻译 | ₂<br>释字数 | 0小时<br>节省翻译时间  | 0条<br>  术语条数 | 0条<br>语料条数 |
|---------|---------------|----------------|------------|----------|----------------|--------------|------------|
| ₽₽      | 翻译之路          |                |            |          |                |              | 创建新任务 🔒    |
| ▲<br>术语 | 未完成的任务        | 已完成的任务         | 一一搜索       |          |                |              |            |
| ,       | 下面的列表显示的是您未完成 | 乾的任务,可以点【开始翻译】 | 直接翻译       | 任务名称:    |                | 项目名称:        | 搜索         |
|         | 任务            |                | 所属项目       |          | 所属文件           |              | 操作         |
| 我的      |               |                |            |          |                |              |            |
|         |               |                |            |          |                |              |            |
|         |               |                |            | ***      | ha             |              |            |
| 3       |               |                |            | 农中无品     | 3 <del>2</del> |              |            |
|         |               |                |            |          |                |              |            |
| 8       |               |                |            |          |                |              |            |
|         |               |                |            |          | C              |              |            |

图 6

① 左边栏,如图 7。

左边栏显示的是快译点的功能按钮,分为六大功能:"首页","项目", "术语","语料","我的","工具"和二个辅助功能:"官方 QQ"和"意 见反馈"。

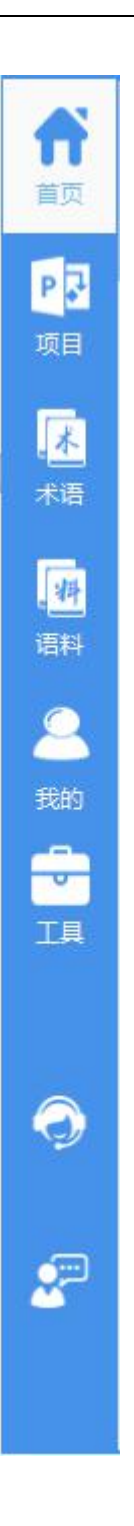

图 7

# 2 右边栏,如图 8

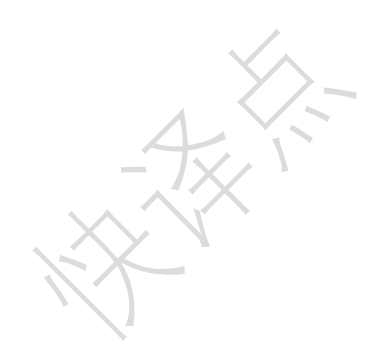

右边栏是对应的左边栏,点击不同的右边栏按钮,会在右边栏里显示 不同的页面。例如,图1,就是点击"首页"按钮所显示的页面。

二.功能介绍

(一)"首页"按钮

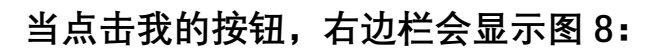

| 0字<br>今日翻译字数  | 0字<br>总共翻译字数    |                         |           | 0条<br>术语条数 |         |
|---------------|-----------------|-------------------------|-----------|------------|---------|
| 翻译之路          |                 |                         |           |            | 创建新任务 🔒 |
| 未完成的任务        | 已完成的任务          |                         |           |            |         |
| 下面的列表显示的是您未完成 | 就的任务,可以点【开始翻译】] | 1983年<br>任务名称: [        | μ         | 旧名称:       | 度 紊     |
| 任务            |                 | 所属项目                    | 所属文件      |            | 操作      |
|               |                 | 表中;<br>【<br>【<br>【<br>1 | 无内容<br>/1 |            |         |
| 首页分上下两        | 「个部分。           | 图                       | 8         |            |         |

| 1 | 上部:          |              |              |                       |            |            |
|---|--------------|--------------|--------------|-----------------------|------------|------------|
|   | 0字<br>今日翻译字数 | 0字<br>总共翻译字数 | 0字<br>省掉翻译字数 | 0小时<br>节省翻译时间         | 0条<br>术语条数 | 0条<br>语料条数 |
|   | 这里统计了        | 用户的数据,       | "今天翻译字数      | 牧","总共翻译 <sup>_</sup> | 字数",软件     | 帮用户省       |
|   | 掉的字数,        | 节省的时间,       | 用户上传的术       | 语条数和语料条               | 经数。        |            |

② 下部:

| 翻译之路                |                   |       | 创建新任务 |
|---------------------|-------------------|-------|-------|
| 未完成的任务 已完<br>【温馨提示  | 成的任务              |       |       |
| 下面的列表显示的是您未完成的任务,可以 | 点【开始翻译】直接翻译 任务名称: | 项目名称: | 搜索    |
| 任务                  | 所属项目              | 所属文件  | 操作    |
|                     | 表中无内              | 8     |       |
|                     | 1/1               | 3     |       |

用户可以点击"创建新任务"按钮来快速创建项目。下部有两个标签,"未完成 的任务"和"已完成的任务"。用户可以在未完成的任务里点击"开始翻译",进 入编译器进行翻译。还可以通过任务名称和项目名称来搜索用户需要寻找的 任务。在"已完成的任务"里,用户也可以打开编译器来查看已翻译的任务。

J×/

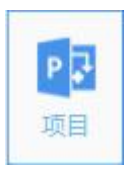

#### ① 项目列表。当点击项目按钮时,会显示下图:

| 项目列表<br></th <th></th> <th></th> <th></th> <th></th> <th></th> <th></th> <th></th> <th></th> |      |        |      |    |      |    |    |                                                                                                    |
|----------------------------------------------------------------------------------------------|------|--------|------|----|------|----|----|----------------------------------------------------------------------------------------------------|
| 项目名称:                                                                                        |      | 选择时间类型 | •    |    | 选择行业 | +  | 搜索 | 创建项目                                                                                                    |
| 项目编号                                                                                         | 项目名称 | 接稿时间   | 交稿时间 | 原文 | 译文   | 行业 | 备注 | 信息     项目编号:       项目编号:     项目名称:       接稿时间:     交稿时间:       交稿时间:        原 文:     ·       译 文:     ·       行 业:        晉 注:        管理项目     修改项目       激励季考     送择术语       勘新列表 |
|                                                                                              |      |        |      |    |      |    |    |                                                                                                    |

项目页面分为上边栏,左边栏,右边栏。

上边栏:可以通过项目名称,接稿时间,截稿时间,行业来搜索项目 列表。上边栏的右侧是创建项目按钮。

左边栏:显示已创建的项目。

右边栏:显示选中项目的详细信息和对项目进行处理的功能按钮。

创建项目:根据需要输入的数据来创建一个项目。

2

| 项目列表 创建项目 × |                                                                                     |
|-------------|-------------------------------------------------------------------------------------|
|             | 创建项目,不能有未填迕项                                                                        |
| 项目编号:       | 20170301181140                                                                      |
| 项目名称:       | 一个新的项目                                                                              |
| 接稿时间:       | 2017-3-1 更交稿时间: 2017-3-1 更                                                          |
| 原 文:        | 英文     ▼     译文:     中文     *温馨提示:在 "我的信息" 里设置指<br>长语种,创建项目时就只会显示您擅长<br>的行业,方便您的选择! |
| 行业:         | □ · 温馨提示:在"我的信息"里设置描长<br>行业,创建项目就只会显示您描长的行<br>业,方便您的选择!                             |
| 备注:         | 这是在创建一个新的项目                                                                         |
|             | 确定并导入文件                                                                             |

项目编号有默认值,您也可以自己输入自己想要的编号。项目名称输入自己需要的项目名称,选择接稿时间和截稿时间,选择原文和译文, 选择行业,备注可以填写也可以不填写。数据输入完成后点击"确定并导入文件"按钮,生成一个新项目,并跳转到项目管理界面,如下图。

|          | 项目管理         | ×                             |                    |                   |              |       |
|----------|--------------|-------------------------------|--------------------|-------------------|--------------|-------|
| - 项目管理提示 |              | , <mark>1<sup>2</sup>-</mark> |                    |                   |              |       |
| 鼠标左键点击上  | 方列表中的项目文件行   | ,将会在下方列表中属                    | 最示项目文件拆分的任务列表,点击(  | 任务列表右侧【开始翻译】按钮,即  | 可进入编译器进行翻译相应 | 位任务。1 |
| 万字文件需要拆  | (分大约2到3分钟,5万 | 字文件需要拆分12-15                  | 分钟,请耐心等待,谢谢!       |                   |              |       |
| 项目名称:    | 一个新的         | 功项目                           |                    | 上传原文              | 下载原文         | こ、刷新  |
| 文件       | 名称           | 标签                            | 整体字数               | 翻译情况              | 文件状态         | 操作    |
|          |              |                               |                    |                   |              |       |
|          |              |                               |                    |                   |              |       |
|          |              | 可拖入文件上传(暂时                    | 只支持一次拖拽一个文件),目前系统; | 仅支持docx,暂不支持其他格式! |              |       |
|          |              |                               |                    |                   |              |       |
|          |              |                               |                    |                   |              |       |
|          |              |                               | 101                |                   |              |       |
|          |              |                               | 1/1                |                   |              |       |
| 1        | 王务名称         |                               | 任务字数               | 翻译情况              |              | 操作    |
|          |              |                               |                    |                   |              |       |
|          |              |                               |                    |                   |              |       |
|          |              |                               |                    |                   |              |       |
|          |              |                               | 主中教授为众             |                   |              |       |
|          |              |                               | 农中数据为空             |                   |              |       |
|          |              |                               |                    |                   |              |       |
|          |              |                               | 101                |                   |              |       |
| 4        |              |                               | 1/1                |                   |              |       |

## 创建完项目后会在项目列表中显示,如下图。

| 项目列表                   | 项目管             | 理                  |                    |    |          |         |             |                                                                                                    |
|------------------------|-----------------|--------------------|--------------------|----|----------|---------|-------------|----------------------------------------------------------------------------------------------------|
| 項目名称:                  |                 | 选择时间类型             | : •                |    | 选择行业     | ,       | 搜索          | 创建项目                                                                                                    |
| 项目编号<br>20170301181140 | 项目名称<br>— 个新的项目 | 接稿时间<br>2017-03-01 | 交稿时间<br>2017-03-01 | 原文 | 译文<br>中文 | 行业<br>Π | 备注<br>这是在创建 | 信息     项目编号:       项目编号:     项目名称:       按稿时间:     交稿时间:       交稿时间:     原文:       資 文:     交流       資 文:     公元       資 支:     行业:       新注:        管理项目     修改项目       激励項目        添加参考        选择本语 |
|                        |                 |                    |                    |    |          |         |             |                                                                                                    |

点击这一条项目,会在右边的信息里显示,如下图:

| 信息 | -          |                 |
|----|------------|-----------------|
| 项目 | 编号:        | 20170301181140  |
| 项目 | 名称:        | 一个新的项目          |
| 接稿 | 时间:        | 2017-03-01      |
| 交稿 | 时间:        | 2017-03-01      |
| 原  | 文:         | 英文              |
| 译  | 文:         | 中文              |
| 行  | <u>₩</u> : | IT              |
| 备  | 注          | 这是在创建一个新<br>的项目 |
|    |            |                 |

选中项目后,还可以通过这几个按钮来对项目进行操作:

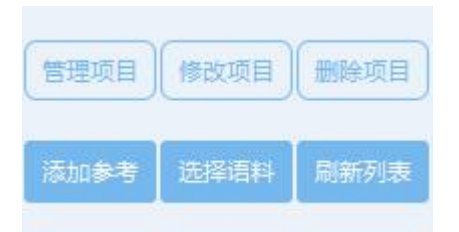

点击管理项目会跳转到项目管理界面。

点击修改项目会弹出界面来修改项目的信息:

| 项目名称 | 一个新的项目      |      |
|------|-------------|------|
| 接稿时间 | 2017-3-1    |      |
| 交稿时间 | 2017-3-1    |      |
| 原文   | 英文          | -    |
| 译文   | 中文          | •    |
| 行业   | Π           | •    |
| 备注   | 这是在创建一个新的项目 |      |
|      | 痛完 1        | 80%¥ |

点击删除项目来删除不需要的项目。

点击添加参考会跳转到添加参考页面:

2 TX.

| 项目列表 |      | 添加参考 | × |  |      |        |    |   |   |   |  |
|------|------|------|---|--|------|--------|----|---|---|---|--|
|      | 搜索 — |      |   |  | 以下是粘 | 贴参考的区域 | đ. |   |   |   |  |
|      |      |      |   |  |      |        |    |   |   |   |  |
|      |      |      |   |  |      |        |    |   |   |   |  |
|      |      |      |   |  |      |        |    |   |   |   |  |
|      |      |      |   |  |      |        |    | _ |   |   |  |
|      |      | 提    | 交 |  |      |        |    |   | 取 | 消 |  |

在中间的方框内,粘贴上你需要的参考。点击提交便可以在编辑器里 看到提交的参考。

点击选择语料,如果你在"术语语料"里创建了术语,你可以选中一个项目再点击选择语料会把符合这个项目原文,译文和行业的术语显示出来。选择您想使用的术语即可。

AX.

| 选择 |    | 语料库名称 | 尔  |  |
|----|----|-------|----|--|
|    |    |       |    |  |
|    |    | 主由工由肉 |    |  |
|    |    | 农中元内谷 |    |  |
|    |    |       |    |  |
|    |    |       |    |  |
|    | 确定 | 1/1   | 取消 |  |

刷新列表。刷新列表按钮用来刷新项目列表。

③ 项目管理:

| 项目列表                         | 项目管理                          | ×                          |                                       |               |           |         |
|------------------------------|-------------------------------|----------------------------|---------------------------------------|---------------|-----------|---------|
| - 坝日管理提示<br>鼠标左键点击<br>万字文件需要 | 5上方列表中的项目文件行<br>转折分大约2到3分钟,5万 | 了,将会在下方列表中<br>5字文件需要拆分12-1 | 展示项目文件拆分的任务列表,点击任务列表<br>5分钟,请耐心等待,谢谢! | 右侧【开始翻译】按钮,即可 | 进入编译器进行翻译 | 相应任务。1  |
| 项目名称:                        | 一个新的                          | 的项目                        |                                       | 上传原文          | 下载原文      | ¥文   刷新 |
| 文件                           | 牛名称                           | 标签                         | 整体字数                                  | 翻译情况          | 文件状态      | 操作      |
|                              |                               |                            |                                       |               |           |         |
|                              |                               | 可拖入文件上传(暂6                 | 时只支持一次拖拽一个文件),目前系统仅支持dd               | ocx,暫不支持其他格式! |           |         |
|                              |                               |                            |                                       |               |           |         |
|                              |                               |                            |                                       |               |           |         |
|                              | 任务名称                          |                            | 任务字数                                  | 翻译情况          |           | 操作      |
|                              |                               |                            |                                       |               |           |         |
|                              |                               |                            |                                       |               |           |         |
|                              |                               |                            | 表中数据为空                                |               |           |         |
|                              |                               |                            |                                       |               |           |         |
|                              |                               |                            |                                       |               |           |         |
|                              |                               |                            |                                       | $\mathbb{N}$  |           |         |

在此页面,用户可以对项目需要的文件进行操作。

- 先上传需要翻译的文件,有两种可以上传文件的方式,第一种 点击"上传原文"按钮,会弹出选择文件对话框,选中要上传的 文件即可。第二种,更方便快捷,可以拖拽上传,只需要把文 件拖到中间部分即可。
- 2) 上传原文后, 会弹出上传的进度条, 如图:

| 文件上传拆分      |  |
|-------------|--|
| 正在上传拆分中wait |  |
| Loading0%   |  |

3) 等进度条走到 100%

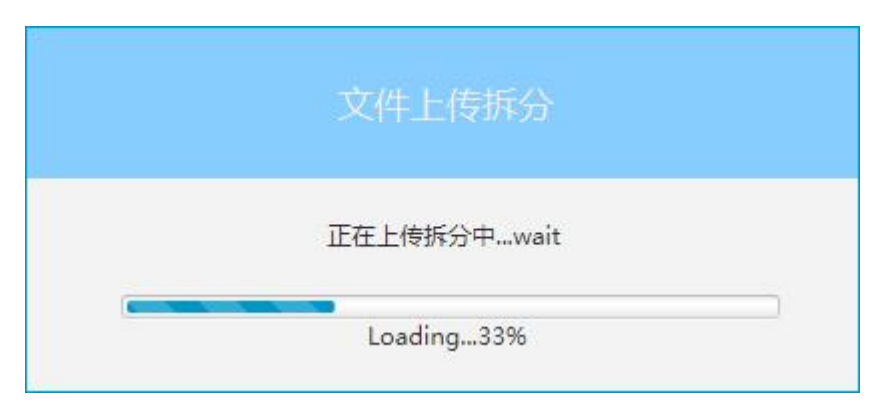

4) 拆分完成后会弹出"小点点"来提示用户此文件的字数,软件帮助用户节省的字数和时间。

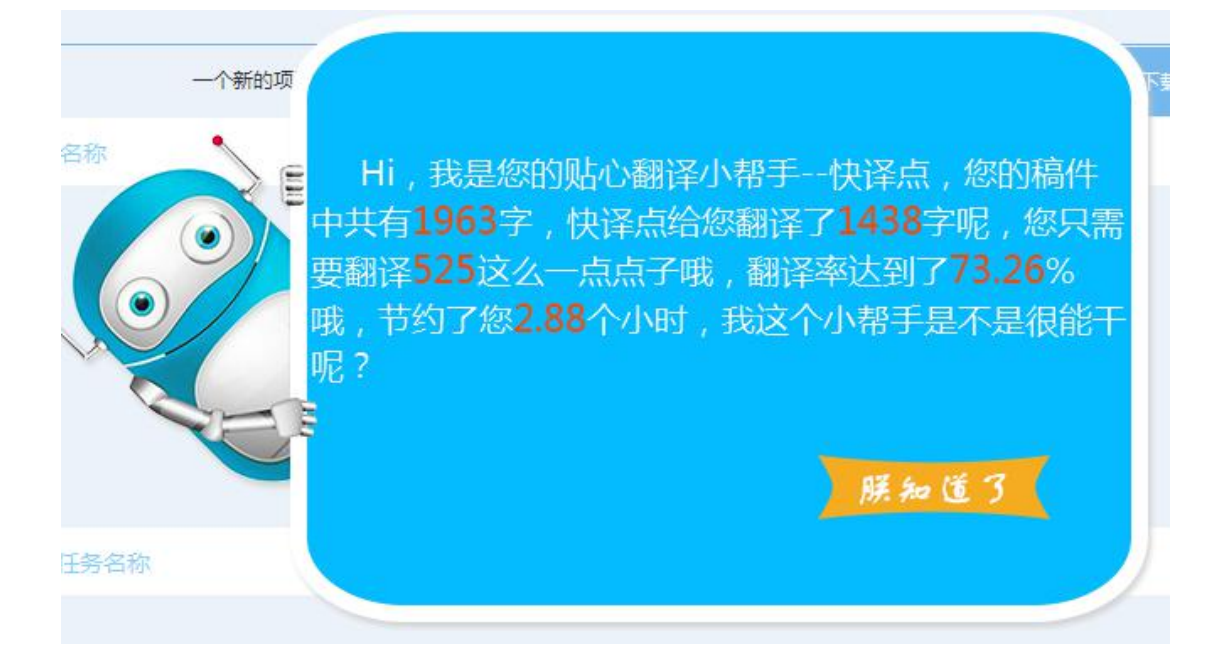

5) 点击"朕知道了"即可进入下一步:

|                       | 」表 项目                          | ]管理 ×               |                                              |                     |            |         |
|-----------------------|--------------------------------|---------------------|----------------------------------------------|---------------------|------------|---------|
| 项目管理提<br>鼠标左號<br>万字文件 | 示<br>建点击上方列表中的项<br>非需要拆分大约2到3分 | 目文件行,将会<br>〉钟,5万字文件 | 在下方列表中展示项目文件拆分的任务列表<br>需要拆分12-15分钟,请耐心等待,谢谢! | 度,点击任务列表右侧【开始翻译】按钮, | 即可进入编译器进行翻 | 译相应任务。1 |
| 项目名称:                 |                                | 一个新的项目              |                                              | 上传原文                | 下载原文 下     | 裁译文 刷新  |
|                       | 文件名称                           |                     | 标签整体等                                        | 字数 翻译情况             | 2 文件状态     | 操作      |
| 这是·                   | 一个测试文件.docx                    |                     | 总共:1963字,未翻:525字,预                           | 翻:1438字,已翻:0字,校对    | 拆分完成       | 删除      |
|                       |                                |                     |                                              | 3                   |            |         |
|                       | 任务名称                           |                     | 任务字数                                         | 翻译情》                | 兄          | 操作      |
| 这题                    | 是一个测试文件.docx(!                 | 1~55)               | 总共:1963字,已翻译:0字,未翻译:196                      | 63字 进行中             |            | 开始翻译    |
|                       |                                |                     |                                              |                     |            |         |
|                       |                                |                     | 1/1                                          | 3                   |            |         |

 6) 此时,文件已经拆分完成,用户只需要点击"开始翻译",进入 编译器进行翻译即可。

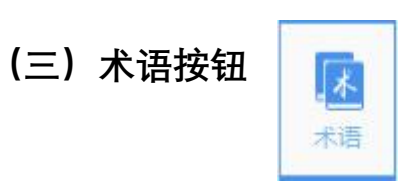

## ① 点击术语按钮,显示下图

| Number         Late         Late <thlate< th="">         Late         Late         &lt;</thlate<> | Number         Last         Last <thlast< th="">         Last         Last         &lt;</thlast<> | ····································                | 术·□#全校: 术语库名称 | 2014年1月312 | ·        | B地小时 副除小时 |      |
|----------------------------------------------------------------------------------------------------|----------------------------------------------------------------------------------------------------|-----------------------------------------------------|---------------|------------|----------|-----------|------|
| 水语库名称         语种         行业         备注         创建时间           素中无内容 <th>水语库名称         语种         行业         备注         创建时间</th> <th>水语库各称         语种         行业         备注         创建时间</th> <th>术语库名称</th> <th>语种</th> <th>行业</th> <th>备注</th> <th>创建时间</th>                                                                                                    | 水语库名称         语种         行业         备注         创建时间                                                                                                    | 水语库各称         语种         行业         备注         创建时间 | 术语库名称         | 语种         | 行业       | 备注        | 创建时间 |
| 表中无内容                                                                                                    | 東中元内容                                                                                                    | 要中无内容                                               |               |            |          |           |      |
| 表中无内容                                                                                                    | 表中无内容                                                                                                    | 康中无内容                                               |               |            |          |           |      |
| 康中无内容                                                                                                    | 表中无内容                                                                                                    | 悪中无内容                                               |               |            |          |           |      |
| 表中无内容                                                                                                    | 表中无内容                                                                                                    | 康中无内容                                               |               |            |          |           |      |
| 表中无内容                                                                                                    | 東中无内容                                                                                                    | 汞中无内容                                               |               |            |          |           |      |
| 東中无內容                                                                                                    | 要中无内容                                                                                                    | 泰中无内容                                               |               |            |          |           |      |
| 康中无内容                                                                                                    | 康中无内容                                                                                                    | 表中无内容                                               |               |            |          |           |      |
| 康中无内容                                                                                                    | 表中无内容                                                                                                    | 表中无内容                                               |               |            |          |           |      |
| 東中无內容                                                                                                    | 表中无内容                                                                                                    | 表中无内容                                               |               |            |          |           |      |
| 東中无內容                                                                                                    | 康中无内容                                                                                                    | 表中无内容                                               |               |            |          |           |      |
| 表中无内容                                                                                                    | ₹13                                                                                                    | 栗中无内容                                               |               |            |          |           |      |
| 表中无内容                                                                                                    | 表中无内容                                                                                                    | 要中无内容                                               |               |            |          |           |      |
| 表中无内容                                                                                                    | 泰中无内容                                                                                                    | 泰中无内容                                               |               |            |          |           |      |
| 泰中无内容                                                                                                    | 悪中无内容                                                                                                    | 表中无内容                                               |               |            |          |           |      |
| 思中无内容                                                                                                    | 录中无内容                                                                                                    | 悪中无内容                                               |               |            |          |           |      |
| 表中无内容                                                                                                    | 汞中无内容                                                                                                    | 東中无内容                                               |               |            |          |           |      |
| 表中无内容                                                                                                    | 栗中无内容                                                                                                    | 泰中无内容                                               |               |            |          |           |      |
| 康中无内容                                                                                                    | 表中无内容                                                                                                    | 栗中无内容                                               |               |            |          |           |      |
| 表中无内容                                                                                                    | 泰中无内容                                                                                                    | 表中无内容                                               |               |            |          |           |      |
| 表中无内容                                                                                                    | 表中无内容                                                                                                    | 表中无内容                                               |               |            |          |           |      |
| 表中无内容                                                                                                    | 東中元内容                                                                                                    | 東中无内容                                               |               |            |          |           |      |
| 表中无内容                                                                                                    | 東中元内容                                                                                                    | 泰中无内容                                               |               |            |          |           |      |
| 栗中无内容                                                                                                    | 表中无内容                                                                                                    | 泰中无内容                                               |               |            |          |           |      |
| 表中无内容                                                                                                    | 表中无内容                                                                                                    | 表中无内容                                               |               |            |          |           |      |
| 表中无内容                                                                                                    | 表中无内容                                                                                                    | 康中无内容                                               |               |            |          |           |      |
| 表中无内容                                                                                                    | 康中无内容                                                                                                    | 泰中无内容                                               |               |            |          |           |      |
| 表中无内容                                                                                                    | 康中无内容                                                                                                    | 表中无内容                                               |               |            |          |           |      |
| 表中无内容                                                                                                    | 表中无内容                                                                                                    | 表中无内容                                               |               |            |          |           |      |
| 表中无内容                                                                                                    | 表中无内容                                                                                                    | 表中无内容                                               |               |            |          |           |      |
| 康中元内容                                                                                                    | ₹1                                                                                                    | 表中无内容                                               |               |            |          |           |      |
| 表中无内容                                                                                                    | 表中无内容                                                                                                    | 栗中无内容                                               |               |            |          |           |      |
| 表中无内容                                                                                                    | 表中无内容                                                                                                    | 表中无内容                                               |               |            |          |           |      |
| 表中无内容                                                                                                    | 表中无内容                                                                                                    | 表中无内容                                               |               |            |          |           |      |
| □ □ □ □ □ □ □ □ □ □ □ □ □ □ □ □ □ □ □                                                                                                    | 表中无内容                                                                                                    | 要中无内容                                               |               |            |          |           |      |
| 表中无内容                                                                                                    | 表中无内容                                                                                                    | 表中无内容                                               |               |            |          |           |      |
| 表中无内容                                                                                                    | 表中无内容                                                                                                    | 表中无内容                                               |               |            |          |           |      |
| 表中无内容                                                                                                    | 表中无内容                                                                                                    | 表中无内容                                               |               |            |          |           |      |
| 表中无内容                                                                                                    | 表中无内容                                                                                                    | 表中无內容                                               |               |            |          |           |      |
| 表中无内容                                                                                                    | 表中无内容                                                                                                    | 表中无内容                                               |               |            |          |           |      |
| 表中元内容                                                                                                    | 表中元内容                                                                                                    | 表中元内容                                               |               |            | ++       |           |      |
|                                                                                                    |                                                                                                    |                                                     |               |            | 表中无内容    |           |      |
|                                                                                                    |                                                                                                    |                                                     |               |            | ACT/UNIT |           |      |
|                                                                                                    |                                                                                                    |                                                     |               |            |          |           |      |
|                                                                                                    |                                                                                                    |                                                     |               |            |          |           |      |
|                                                                                                    |                                                                                                    |                                                     |               |            |          |           |      |
|                                                                                                    |                                                                                                    |                                                     |               |            |          |           |      |
|                                                                                                    |                                                                                                    |                                                     |               |            |          |           |      |
|                                                                                                    |                                                                                                    |                                                     |               |            |          |           |      |
|                                                                                                    |                                                                                                    |                                                     |               |            |          |           |      |
|                                                                                                    |                                                                                                    |                                                     |               |            |          |           |      |
|                                                                                                    |                                                                                                    |                                                     |               |            |          |           |      |
|                                                                                                    |                                                                                                    |                                                     |               |            |          |           |      |
|                                                                                                    |                                                                                                    |                                                     |               |            |          |           |      |
|                                                                                                    |                                                                                                    |                                                     |               |            |          |           |      |
|                                                                                                    |                                                                                                    |                                                     |               |            |          |           |      |
|                                                                                                    |                                                                                                    |                                                     |               |            |          |           |      |
|                                                                                                    |                                                                                                    |                                                     |               |            |          |           |      |
|                                                                                                    |                                                                                                    |                                                     |               |            |          |           |      |
|                                                                                                    |                                                                                                    |                                                     |               |            |          |           |      |
|                                                                                                    |                                                                                                    |                                                     |               |            |          |           |      |
|                                                                                                    |                                                                                                    |                                                     |               |            |          |           |      |
|                                                                                                    |                                                                                                    |                                                     |               |            |          |           |      |
|                                                                                                    |                                                                                                    |                                                     |               |            |          |           |      |
|                                                                                                    |                                                                                                    |                                                     |               |            |          |           |      |
|                                                                                                    |                                                                                                    |                                                     |               |            |          |           |      |
|                                                                                                    |                                                                                                    |                                                     |               |            |          |           |      |
|                                                                                                    |                                                                                                    |                                                     |               |            |          |           |      |
|                                                                                                    |                                                                                                    |                                                     |               |            |          |           |      |
|                                                                                                    |                                                                                                    |                                                     |               |            |          |           |      |
|                                                                                                    |                                                                                                    |                                                     |               |            |          |           |      |
|                                                                                                    |                                                                                                    |                                                     |               |            |          |           |      |
|                                                                                                    |                                                                                                    |                                                     |               |            |          |           |      |
|                                                                                                    |                                                                                                    |                                                     |               |            |          |           |      |
|                                                                                                    |                                                                                                    |                                                     |               |            |          |           |      |
|                                                                                                    |                                                                                                    |                                                     |               |            |          |           |      |
|                                                                                                    |                                                                                                    |                                                     |               |            |          |           |      |
|                                                                                                    |                                                                                                    |                                                     |               |            |          |           |      |
|                                                                                                    |                                                                                                    |                                                     |               |            |          |           |      |
|                                                                                                    |                                                                                                    |                                                     |               |            |          |           |      |
|                                                                                                    |                                                                                                    |                                                     |               |            |          |           |      |
|                                                                                                    |                                                                                                    |                                                     |               |            |          |           |      |
|                                                                                                    |                                                                                                    |                                                     |               |            |          |           |      |

此页面用户创建的术语。

2 创建术语,点击"创建术语"按钮,跳入到创建术语页面:

| 术语库      | 创建术语库 × |        |        |    |   |
|----------|---------|--------|--------|----|---|
| - 温馨提示   |         | A      |        |    |   |
| 此页面是创建术语 | 库的页面    |        |        |    |   |
|          |         |        |        |    |   |
|          |         | 术语库名称: |        |    |   |
|          |         | 选择行业:  | 选择行业   |    | • |
|          |         |        |        |    |   |
|          |         | 术语原文:  | 选择原文语种 |    | * |
|          |         | 术语译文:  | 选择译文语种 |    | * |
|          |         |        |        |    |   |
|          |         | 备注:    |        |    |   |
|          |         |        |        |    |   |
|          |         |        |        |    |   |
|          |         | 确定     |        | 取消 |   |
|          |         |        |        |    |   |

填入页面所述几项,点击确定就可以创建术语。

③ 点击确定后,创建完成术语并返回到术语库页面。

| 术语库                                   |                   |                |                             |                     |
|---------------------------------------|-------------------|----------------|-----------------------------|---------------------|
| ····································· |                   |                |                             |                     |
| 页面显示的是您创建的术语库。可                       | 以管理,删除,修改术语库。并且可! | 以快速创建术语库。您还可以林 | <b>艮据术语库的名字和行业来查询需要的术</b> i | 吾库。                 |
| 索                                     |                   |                |                             |                     |
| 术语库名称:                                | 选择行业              | * 搜索           | 管理术语删除术语                    | 修改信息创建术             |
| 术语库名称                                 | 语种                | 行业             | 备注                          | 创建时间                |
| 这是一个新的术语                              | 英文→中文             | IT             | 这是在创建一个新的术语                 | 2017-03-01 18:54:01 |
|                                       |                   |                |                             |                     |
|                                       |                   | 100            |                             |                     |
|                                       |                   |                |                             |                     |

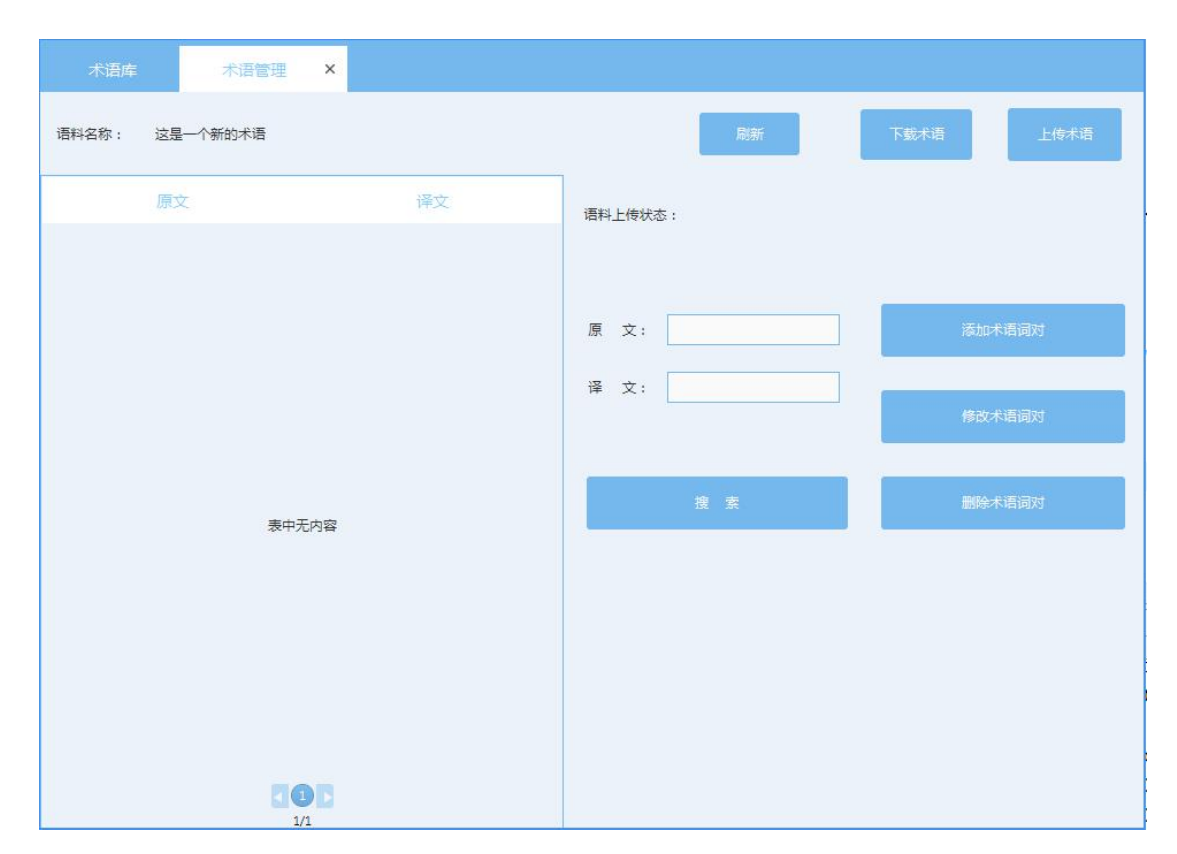

在此页面用户可以创建自己的术语,如果用户有自己的术语库,

也可以上传(.xlsx/.xls)格式的术语库。

1) 可以点击"添加术语词对"

|          | 增加术语        |  |
|----------|-------------|--|
|          | 原文:         |  |
|          | 译文:         |  |
|          | 确定取消        |  |
| 输入原文和译文, | 点击即可创建一条术语。 |  |

#### ④ 选中一条术语库,点击"管理术语"按钮,会跳的下图页面:

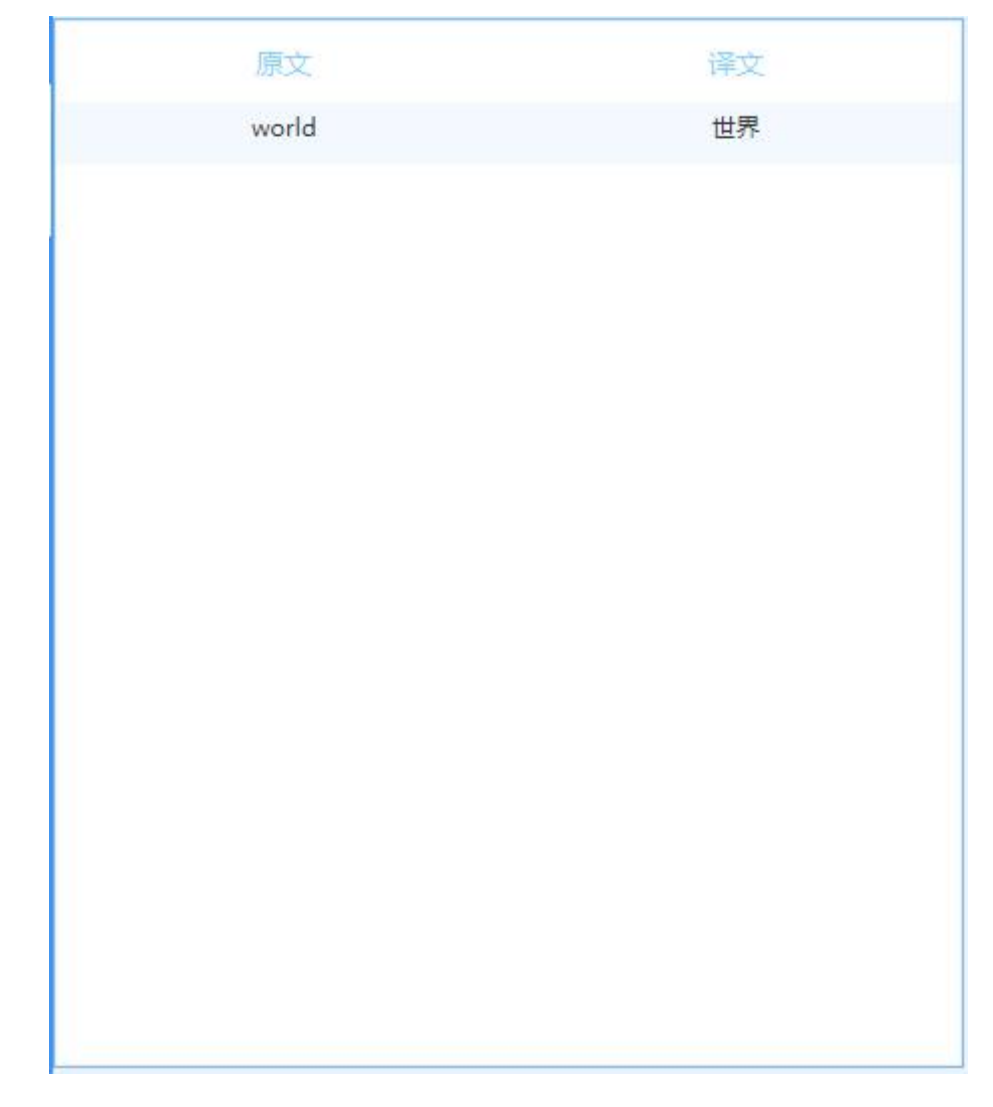

会在显示列表中显示。

2) 点击"修改术语词对",显示如下图:

|      | 详知信息  |
|------|-------|
| 原文:  | world |
| 译文 : | 世界    |
| 确    | 定取消   |

把需要修改的原文或译文改成需要的,点击确定,修改成功。

- 3) 点击"删除术语词对",就可以把选中的词对删除。
- 4) 还可以根据原文或译文进行快速查询。
- 新建的术语词对,可以点击下载术语,会把显示的术语词对下 载成(.xlsx)格式的术语库。
- 6) 点击上传语料,可以把用户自己的术语库上传到软件。
- 7) 刷新按钮用来刷新术语列表。

(四) 语料按钮

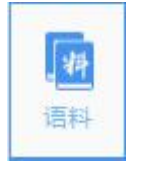

显示如下图:

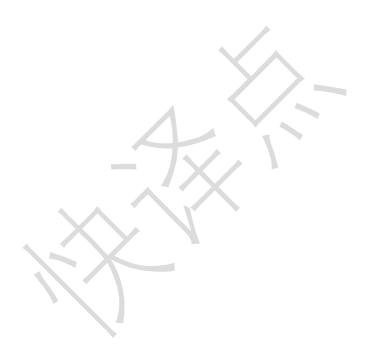

2

点击创建语料按钮,显示下图:

| 语料库       | 创建语料库 | ×      |        |         |  |
|-----------|-------|--------|--------|---------|--|
| 此页面是创建术语题 | 车的页面  |        |        |         |  |
|           |       | 语料库名称: |        |         |  |
|           |       | 选择行业:  | 选择行业   | •       |  |
|           |       | 语料原文:  | 选择原文语种 | •       |  |
|           |       | 语料译文:  | 选择译文语种 | •       |  |
|           |       | 备注:    |        |         |  |
|           |       |        |        |         |  |
|           |       | 确定     |        | 取消      |  |
|           |       |        |        | - /X/ ' |  |

输入对应的选项,点击确定即可创建语料库。

3

| 语料库           |                |             |                  |               |                     |
|---------------|----------------|-------------|------------------|---------------|---------------------|
| 温馨提示          |                |             |                  |               |                     |
| 此页面显示的是您创建的语料 | 库。可以管理,删除,修改语料 | 库。并且可以快速创建语 | ¥¥库。您还可以根据语料库的名= | 字和行业来查询需要的语料库 | 刷新语料列表              |
| 搜索            |                |             |                  |               |                     |
| 语料库名称:        | 选择行业:          | · ·         | 捜索               | 传语科 删除语料      | 修改信息创建语料            |
| 语料库名称         | 语种             | 行业          | 语料个数             | 备注            | 创建时间                |
| 这是一个新的语料库     | 英文→中文          | IT          |                  |               | 2017-03-01 20:02:29 |
|               |                |             |                  |               |                     |
|               |                |             |                  |               |                     |
|               |                |             |                  |               |                     |
|               |                |             |                  |               |                     |
|               |                |             |                  |               |                     |
|               |                |             |                  |               |                     |
|               |                |             |                  |               |                     |
|               |                |             |                  |               |                     |
|               |                |             |                  |               |                     |
|               |                |             |                  |               |                     |
|               |                |             |                  |               |                     |
|               |                |             |                  |               |                     |
|               |                |             |                  |               |                     |
|               |                |             |                  |               |                     |
|               |                |             |                  |               |                     |
|               |                |             | <b>A</b>         |               |                     |
|               |                |             | 1/1              |               |                     |
|               |                |             |                  |               |                     |

显示一个语料库的详细信息。

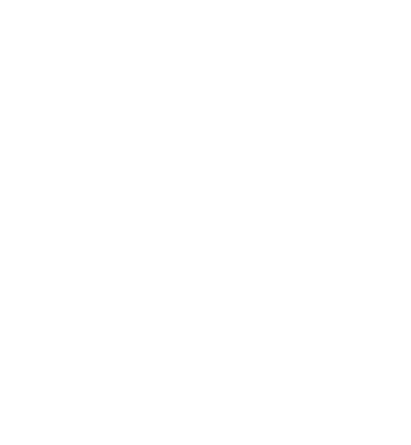